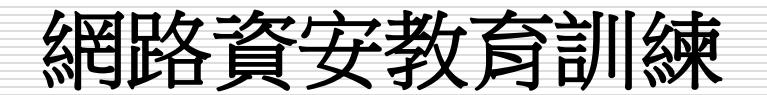

#### Reporter : 梁士杰 Date : 2015/11/3

Fu Jen Catholic University

1

# Outline

- □ 認識我們的網路
- □ 網路問題追追追
- □ 網路問題除錯點線面
- □ 資安疑惑及問題
- □ 資安及網路政策

# 認識我們的網路

#### □ 學術網路及國際頻寬(高速公路)

- 直連教育部
- 隸屬政大區網
- 透過NTT與國際接軌
- □ 校園網路(省道)
  - 骨幹
    區域中心

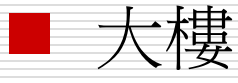

### 認識我們的網路

#### □ 學術網路及國際頻寬

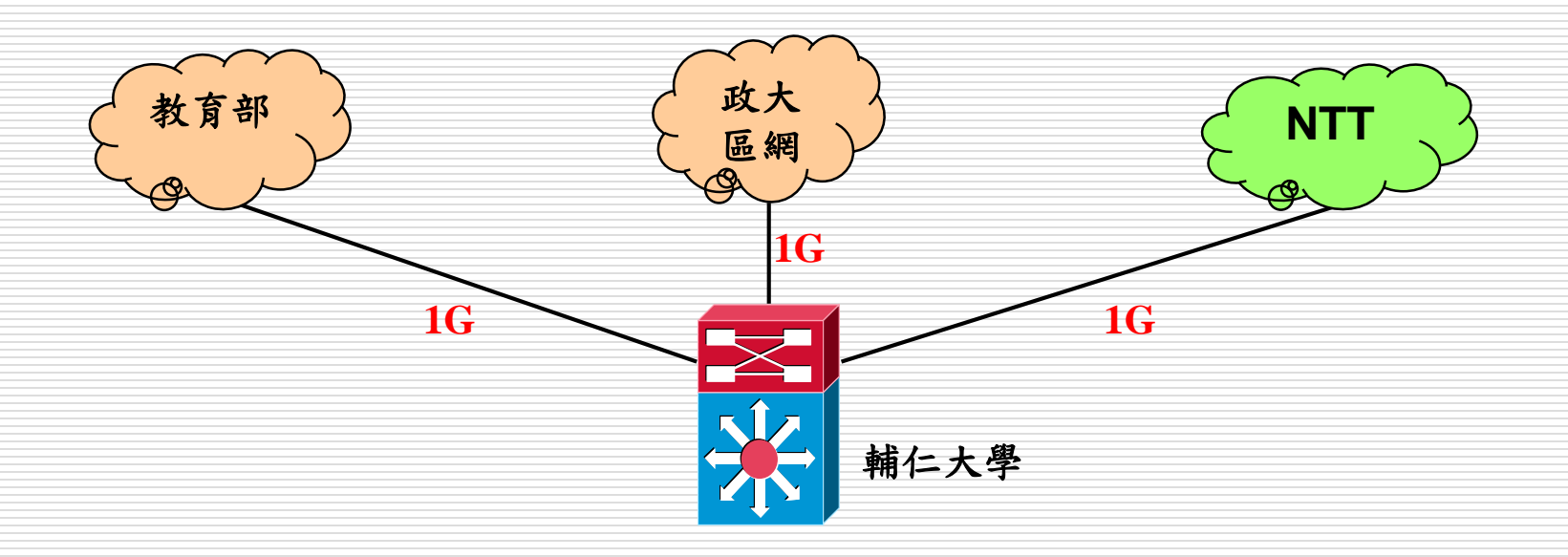

輔仁大學校園網路架構圖

修訂日期:104.10.30

| ATU<br>輔大學生征<br>(中華電信約                                                                                                    | ■<br>I-R<br>諸舍<br>經營)                                      | CHT                            | }-r-                              | AT<br>校園AE<br>(台北、材       | U-R<br>OSL<br>达图)         | HiNa             |                                    | L00M*6                                 |                                  | T                        |                         | 10G<br>北區網<br>(注法大學)<br>1G | 教育部<br>1G               | 廣域網路 |
|----------------------------------------------------------------------------------------------------|------------------------------------------------------------|--------------------------------|-----------------------------------|---------------------------|---------------------------|------------------|------------------------------------|----------------------------------------|----------------------------------|--------------------------|-------------------------|----------------------------|-------------------------|------|
| <b>較</b><br>較<br>調<br>酸<br>調<br>酸<br>動<br>動<br>動<br>動<br>動<br>動<br>動<br>動<br>動<br>動<br>動<br>動<br>動 | 認證網路                                                       |                                |                                   | Server Far                |                           |                  | 資訊中心 10G<br>網管設備<br>10G<br>10G 10G |                                        |                                  |                          |                         | Core                       |                         |      |
| 10G<br>文<br>文<br>野聲樓                                                                                                    | 10<br>(聖言機房                                                | 10G<br>文人<br>聖言機<br>) 房        | 10G<br>文<br>文<br>聖<br>言<br>機<br>房 | 10G<br>文<br>文<br>聖言機<br>房 | 10G<br>文<br>文<br>聖言機<br>房 | 10G<br>义、<br>羅耀拉 | 1G<br>X<br>X<br>圖書館                | 1G<br>X、<br>宿舍                         | 10G<br>X<br>X<br>民生學<br>(乗雅樓)    | 10G<br>X<br>文學院<br>(文開樓) | 10G<br>又<br>醫學院<br>新醫大樓 | 10G<br>又<br>進修部<br>進修大樓    | 1G<br>文、<br>電腦教<br>-) 室 | 分散層  |
| 1G<br>野聲樓<br>焯绍館                                                                                                    | 1G<br>資工(L3)<br>資管(L3)<br>數<br>費<br>勤<br>費<br>費<br>理<br>電機 | 1G<br>文媒心外樓化生耕理会<br>友體 語 學科莘工数 | 1G<br>利樹法學術<br>院                  | 1G<br>育成中心<br>濟時樓<br>(L3) | 1G<br>心聖網教<br>報學組         | 1G<br>羅耀拉        | 1G<br>社文醫舒<br>樓                    | 1G<br>直宜輔文仁和理淨出<br>点,宿文信,理,<br>心版<br>社 | <b>1G</b><br>東雅樓<br>織食營家學園<br>輔園 | 1G<br>文文文文元積             | 1G<br>新醫大樓<br>舊<br>中美堂  | 1G<br>進修大<br>樓             | 1G<br>聖言樓<br>定勝部<br>遣時樓 | 存取層  |

# 網路問題追追追

□ 停電、打雷閃電、打蠟過後 □ 網頁慢、下載慢.... □ 自行施作之施工品質 ■ 水電兼網路工程施作 ■ 裝潢包覆 □ 對資訊產品不熟稔 □ 校內可以連,校外不行 □ 斷斷續續

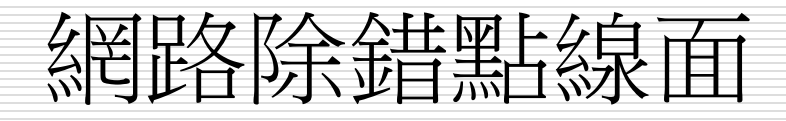

□ 網路架構

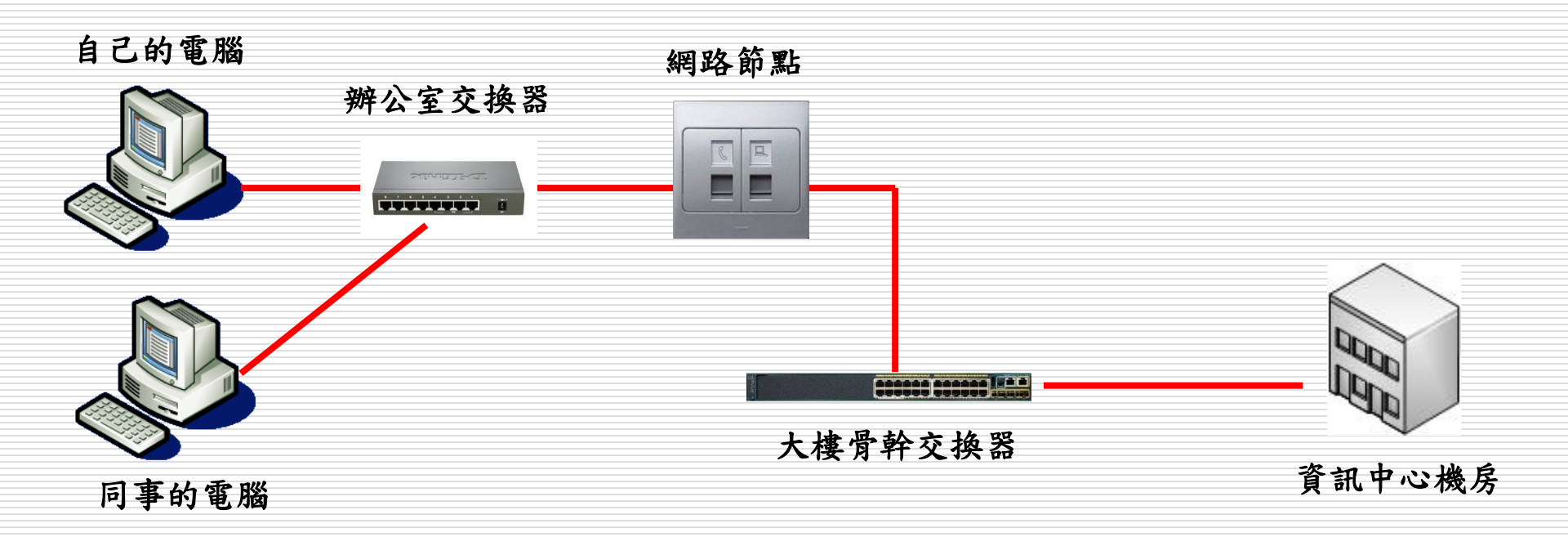

# □ 點-網路節點 ■ 網路孔鬆動、磨損

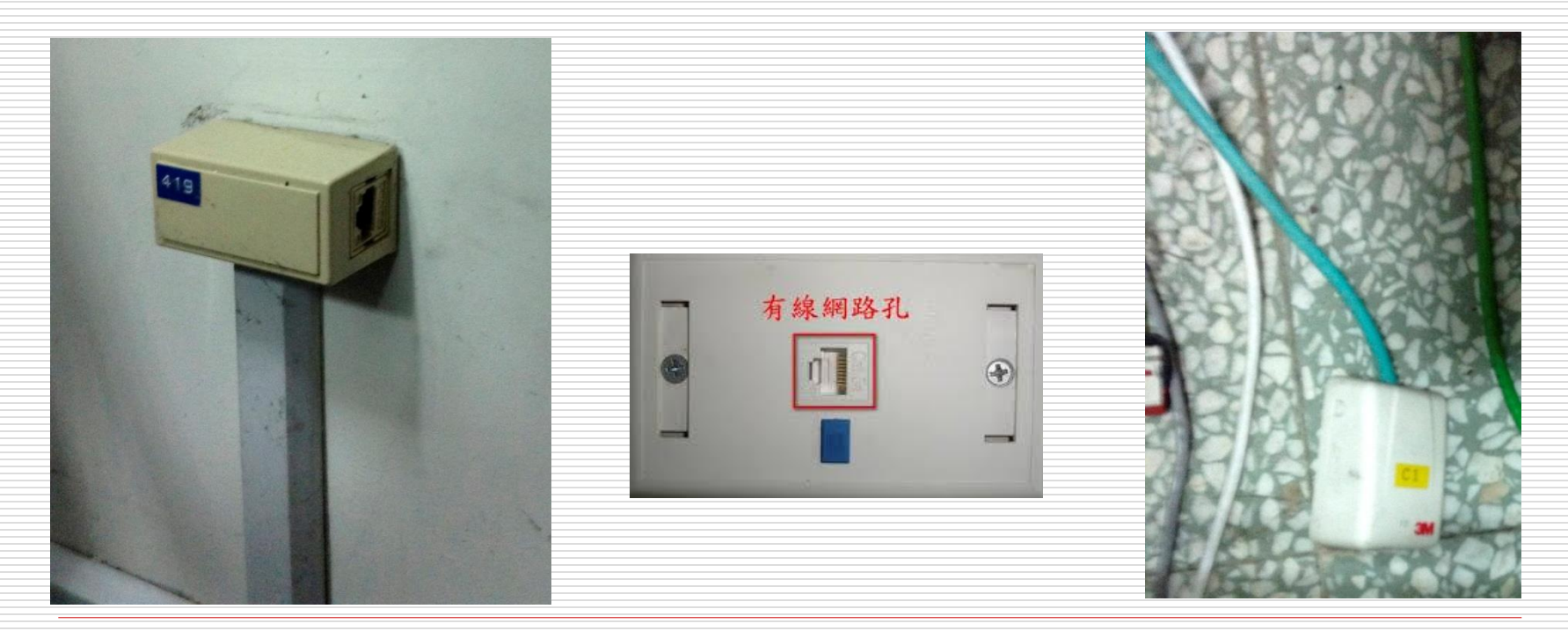

□ 線→網路線
■ RJ45網路線
■ RJ11電話線
■ 6芯特製電話線
■ USB覽線
□ 網路線裸露、破皮

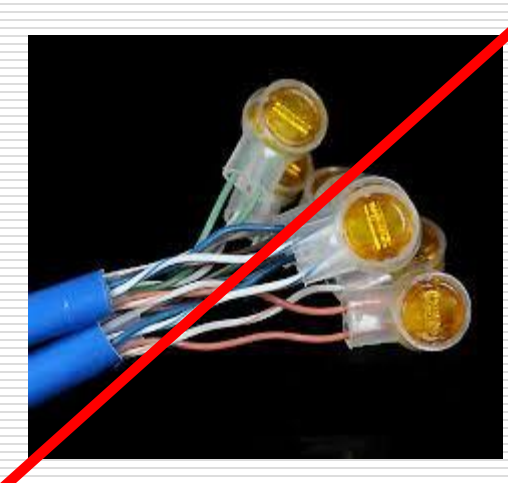

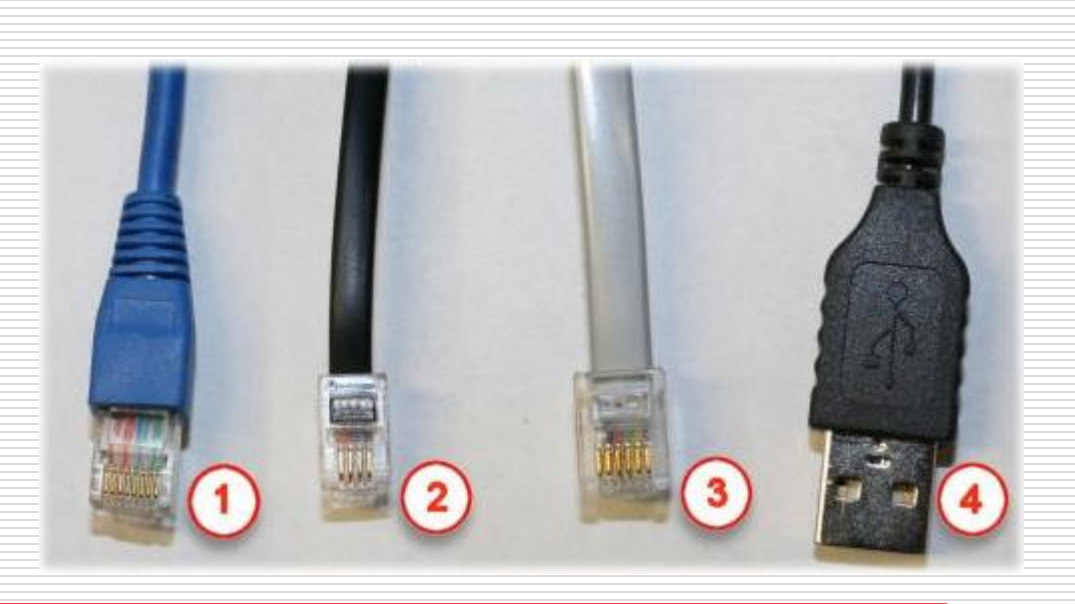

#### □ 面-電腦桌面 ■ 連線圖示:打X、驚嘆號

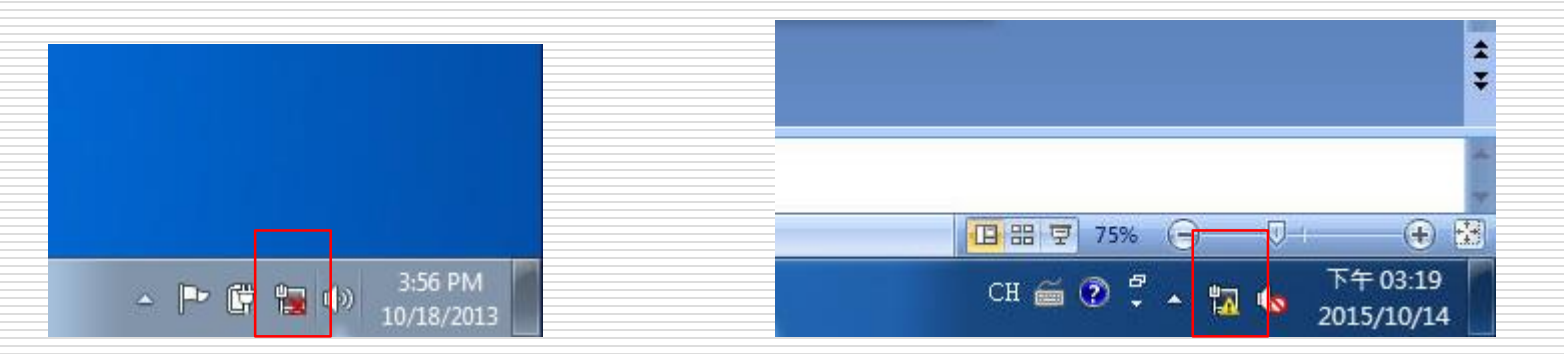

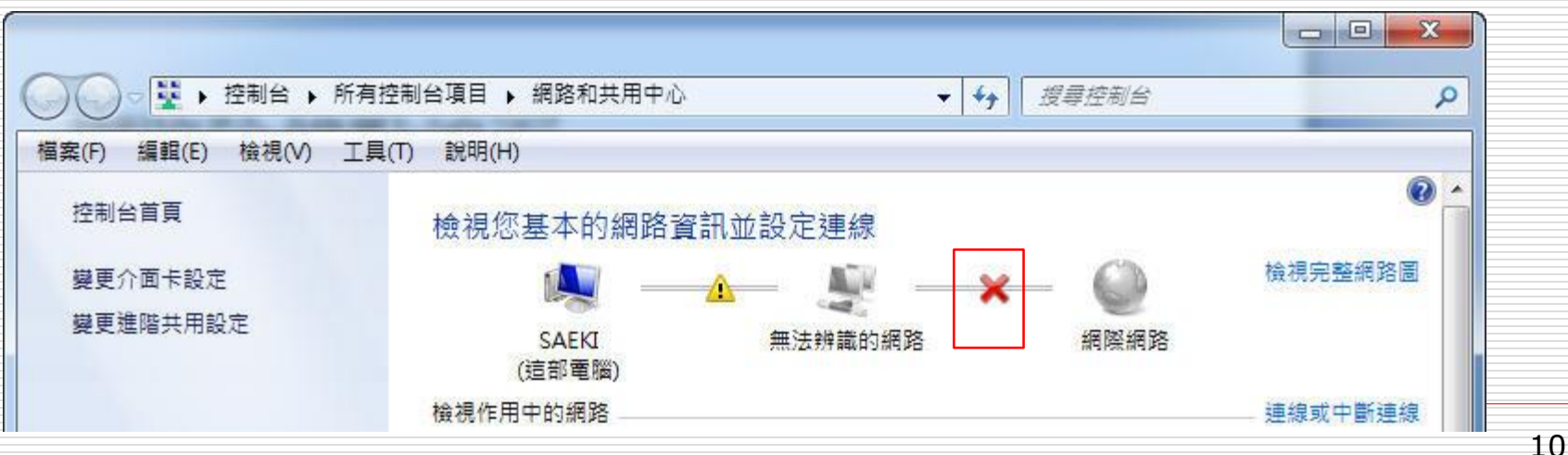

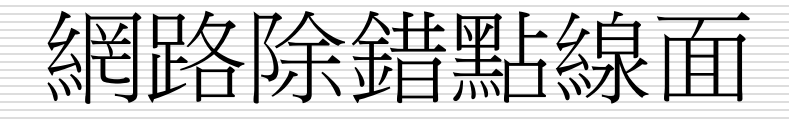

#### □ 分享器 VS 網路交換器

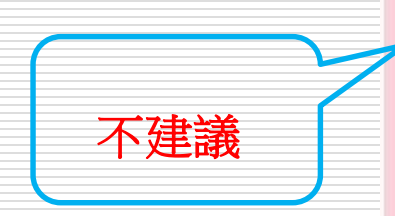

● IP 分享器&基地台 ●使用需求選購 H攜帶型分享器 一般家用上網 影音娛樂玩家 SOHO中小企業 -VPN翻牆機 高功率/诱天厝真用 智慧家庭控制器 延伸無線訊號/橋接器 +雙WAN備援上網 Gigabit高速傳輸 -3G行動上網分享器 小接3G網卡分享器 L有線IP分享器 ■依坪數分類 ┏30坪以下 -31~50坪 -51~80坪 L81~120坪

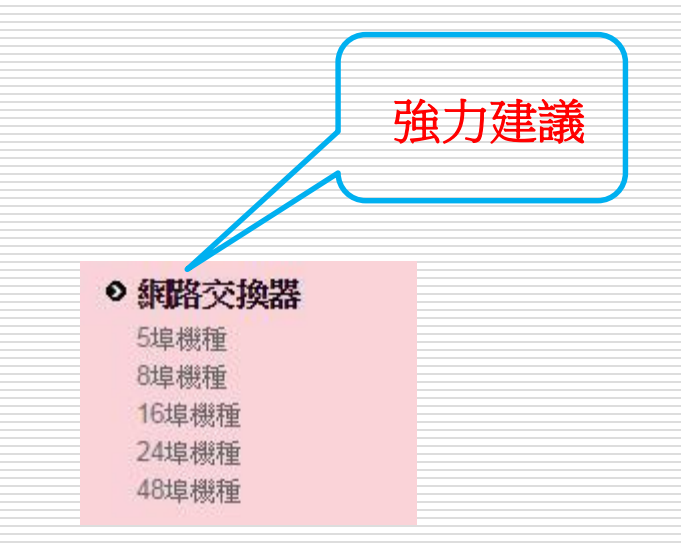

11

#### □ 查IP

- 参考<u>http://www.cc.fju.edu.tw</u>網站中之"一 般服務"->"常見問題"->"設定 IP 與 DNS"
  知道所在網段之閘道IP
- 使用ping除錯

#### ping

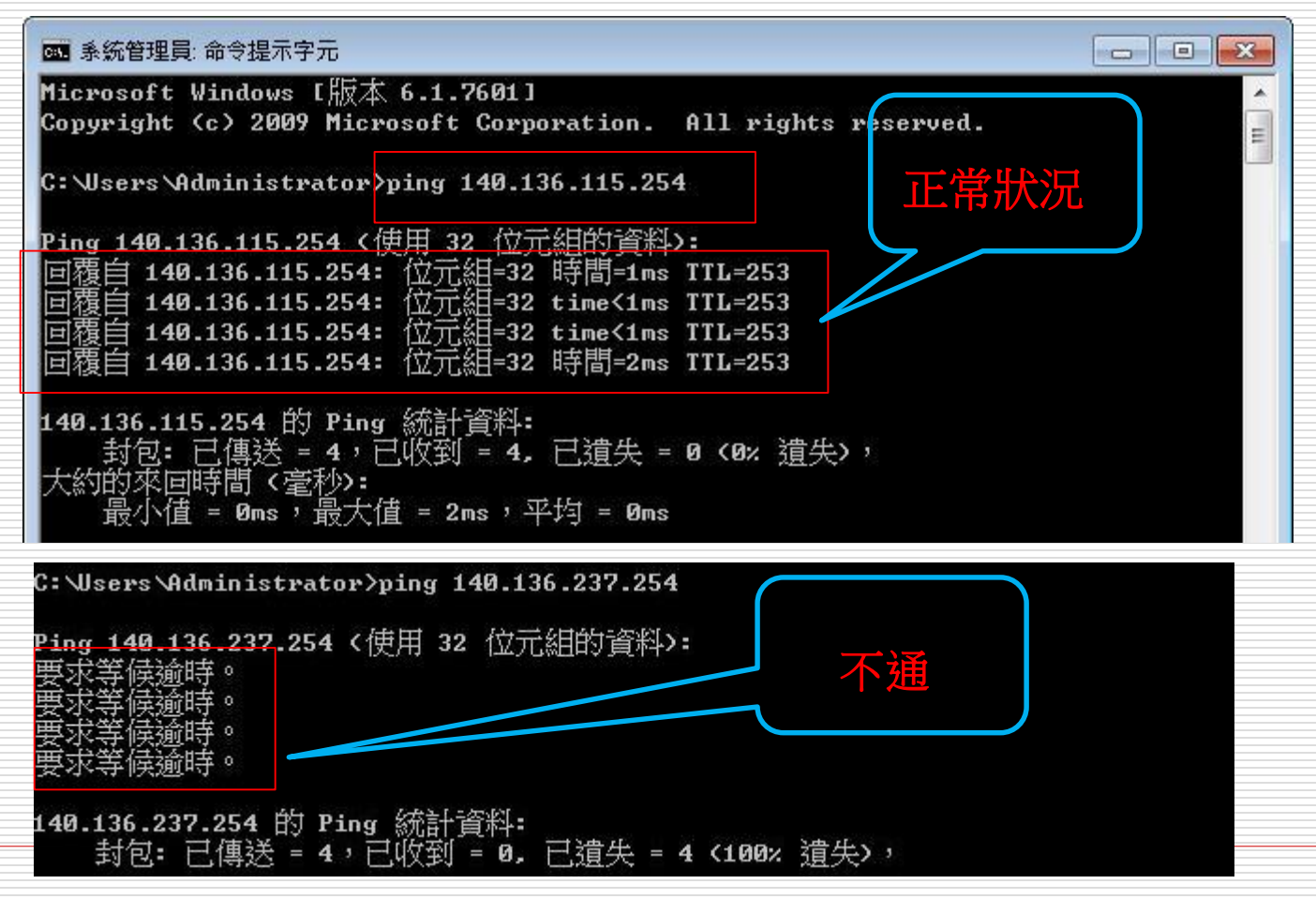

#### □ ping

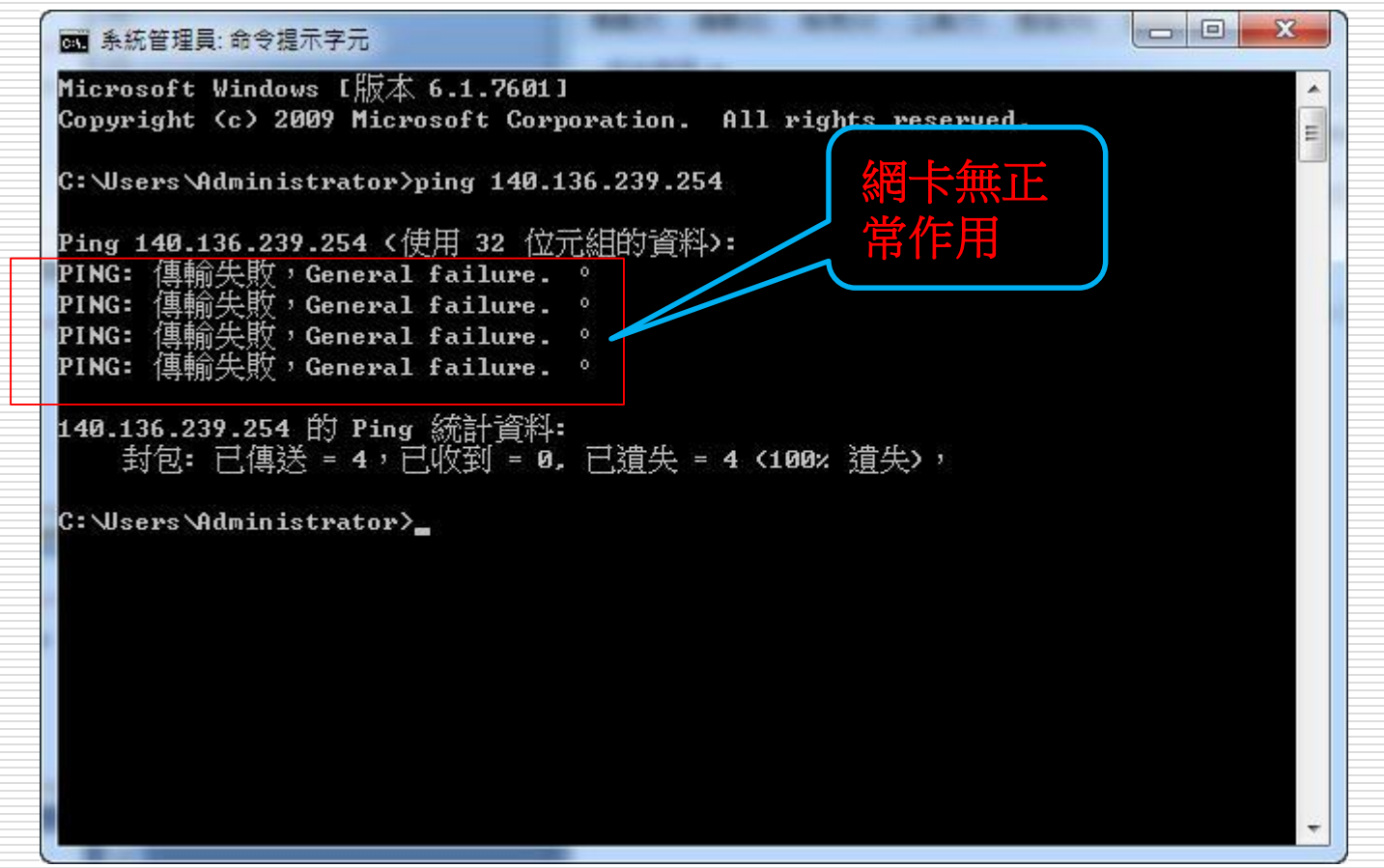

#### □ ping(由近而遠)

- ping所在網段的閘道,不通->內部問題(電腦的問題)
- ping外部網站
  - □ ping 168.95.1.1 (此IP為中華電信網域名稱伺服 器)
  - 當我的網路通,還有甚麼狀況下ping不到對方
    - □ 對方電腦有開防火牆功能
    - □ 對方關機或有狀況

- □ 問-跟隔壁鄰居問一下網路有無通
- □ 望-望一下集線器有無電
- □ 敲-敲一下指令
- □ 網路卡重新啟動
- □ 查詢網路卡卡號
  - 參考http://www.cc.fju.edu.tw網站中之"一般服務"->" 常見問題"->"如何查詢網路卡卡號"
- □ 查詢有無被封鎖
  - 参考http://www.cc.fju.edu.tw網站中之"一般服務"->" 常見問題"->"我的 IP 被鎖網卡了,該怎麼辦?"

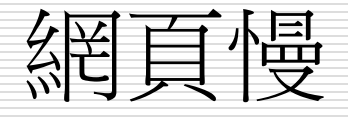

#### □ 清除瀏覽器 cache

- 参考<u>http://www.cc.fju.edu.tw</u>網站中之"一般服務"->"常見問題"->"如何清除 Internet Explorer 瀏覽器中的瀏覽記錄"
- □ 不勾選"自動偵測設定"
  - IE瀏覽器->工具->網際網路選項->連線->區 域網路設定->這邊都不要勾選

# 資安的疑惑及問題-使用者

#### □ 我剛灌而已

#### □ 我的系統是Apple IOS、Linux

#### □ 我有裝防毒軟體

□ 只是瀏覽網站

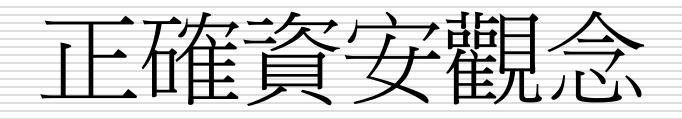

□ 網址確認 11 00 mnn 9g Windows update □ 防毒軟體更新病毒碼 □ 備份 □ 灌完系統時, 先不要接上網路線 □ 中到後門程式: ■ 硬碟format完再重灌電腦

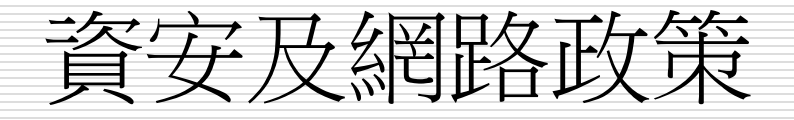

# □ 教育部學術網路政策及輔大校園網路規定

#### http://www.cc.fju.edu.tw/article.jsp?artic leID=31

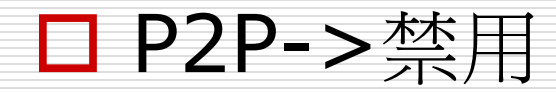

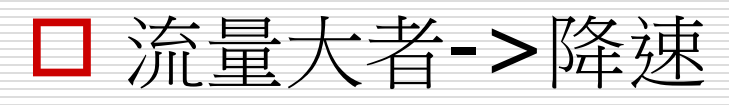

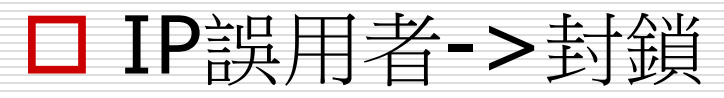

□ 電腦中毒或攻擊->封鎖